## Connecting to your TeleVisit

There are two options to connect to your TeleVisit.

**Option #1:** Use the link in the email confirming your TeleVisit.

| Hello TeleHealth2,                                                                                  |
|----------------------------------------------------------------------------------------------------|
| You have a healow TeleVisit scheduled with Waverly Health Center Noah Clinic.                       |
| Your healow TeleVisit Details                                                                       |
| <sup>™</sup> 03/30/2020 ©9:45 AM                                                                    |
| You may be required to submit a questionnaire and<br>provide your vitals prior to this appointment. |
| Join this Telemed Appointment directly                                                              |
| In order to join your healow TeleVisit, you will require a webcam, and speakers or headphones.      |
| healow TeleVisits are Quick                                                                         |
|                                                                                                    |
| Login Fill Questionnaire Start Your<br>to Portal & Vitals Appointment                               |

**Option #2:** Use the Healow App.

1. Launch the Healow App on your smartphone or tablet.

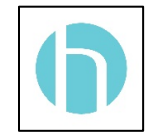

- 2. Enter your PIN number.
- 3. Select the 'Appointments' slice of the wheel.

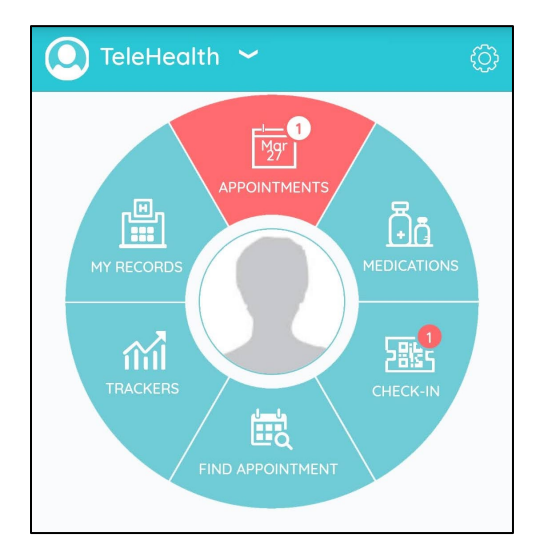

4. Select anywhere in the appointment information of your visit to open the Appointment Details screen.

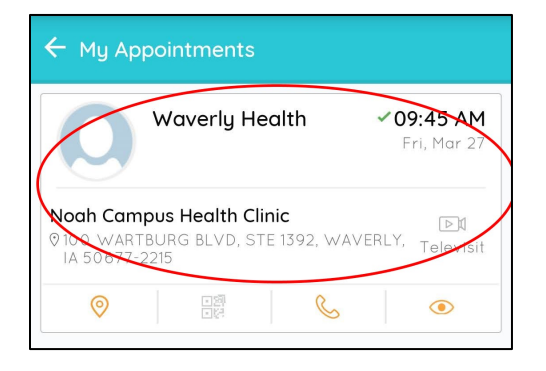

5. Select the 'Start TeleVisit' button (circled in red) at the bottom of your screen.

| ← Appointment Details                                                                 |   |  |
|---------------------------------------------------------------------------------------|---|--|
|                                                                                       |   |  |
| Waverly Health 🗞                                                                      |   |  |
| 🛗 Fri , Mar 27 2020 09:45 AM 🖌                                                        |   |  |
| ?                                                                                     |   |  |
| WaverlyHealth<br>— c S x + x x —<br>Consts                                            |   |  |
| Noah Campus Health Clinic<br>⊘ 100 WARTBURG BLVD, STE 1392, WAVERLY, IA<br>50677-2215 |   |  |
| Reminder<br>Don't Remind me                                                           | ¢ |  |
| My Notes                                                                              | Ľ |  |
| <b>■1</b> Start TeleVisit                                                             |   |  |
|                                                                                       |   |  |

## Connecting to your TeleVisit

6. Click the 'Submit Vitals' button (circled in red). At this time, please leave all fields blank.

| <b>(</b> Back      | Vitals                   |
|--------------------|--------------------------|
|                    | 🕹 Vitals                 |
| Weight             | Pounds                   |
| V Blood Pressure   | r eg. 80                 |
| <b>Temperature</b> | Fahrenheit               |
| Respiratory Ra     | te<br>Breaths per minute |
|                    | Breaths per minute       |
|                    | Submit Vitals »          |

7. Select 'Start TeleVisit' button (circled in red).

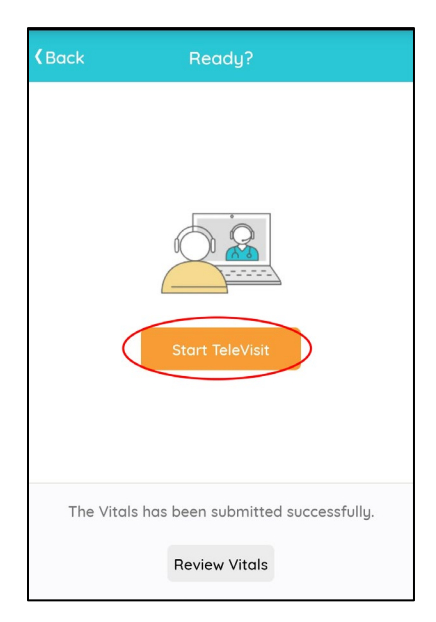

## Connecting to your TeleVisit

8. Your provider is notified you are ready to start the appointment. Please wait for the visit to start.

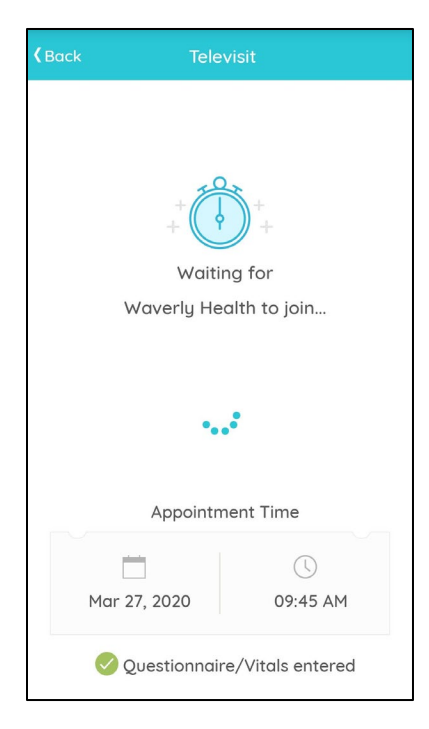